# 9.3 Компенсации

Глава содержит следующие разделы. Параметры, влияющие на расчёт. При увольнении (за неиспользованный отпуск). Расчёт компенсации за неиспользованный отпуск (описание). Выходное пособие. Расчёт выходного пособия (описание). Продление компенсации. Изменение параметров расчёта компенсации.

## Параметры, влияющие на расчёт

1. В расчётную базу для компенсации входят начисления, для которых включён параметр учёта в среднем заработке по отпуску в справочнике «Начисления и удержания».

Настройки программы (смотрите соответствующий раздел).

# При увольнении (за неиспользованный отпуск)

Рассмотрим расчёт на примере компенсации за неиспользованный отпуск. Чтобы рассчитать компенсацию, выполните следующие действия.

1. Откройте журнал заработной платы.

Выберите расчётный месяц.

Выберите сотрудника и перейдите в детальную часть «Журнал ОБК» (рис. 9.3-1).

| $\left \right>$ | Курн | нал ОБК Начислено Соо      | став ФОТ    | Страх, взнось | ы Журнал и | сп. листов    | Планировщи |
|-----------------|------|----------------------------|-------------|---------------|------------|---------------|------------|
|                 | ŧ.   | 🔐   🍣   🥘   😪 🧝   -        | Σ 📝 📄       | 🖣 🔳 🧐         | 🌲 🗖 Фильтр | овать по меся | щу         |
|                 |      | Наименование               | Кол-во дней | Дата с        | Дата по    | Дата расчёта  | Сумма      |
|                 |      | Компенсация при увольнении | 19.92       | 22.07.2014    | 13.08.2015 |               |            |
| Þ               |      | Выходное пособие           | 30.00       | 14.08.2015    | 13.09.2015 |               |            |
|                 |      | Компенсация за отпуск      | 14.00       | 01.03.2014    | 28.02.2015 |               |            |

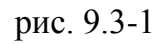

Выберите компенсацию и нажмите кнопку ☑ – «Провести расчёт». Появится диалоговое окно (рис. 9.3-2).

| Введит                          | ге дату 💌        |
|---------------------------------|------------------|
| Дата для опре<br>расчетного пер | деления<br>риода |
| 01.04.2022                      | <b>1</b>         |
| Период оплать                   | al               |
| 0                               | <b>.</b>         |
| 🔲 Без коэффи                    | щиента премии    |
| ОК                              | Отмена           |
|                                 |                  |

рис. 9.3-2

Укажите дату расчёта. От указанной даты берутся предыдущие 12 месяцев.

<u>Примечание</u>: 1. Если сотрудник уволен последним числом месяца, то данный месяц входит в расчётный период. Если сотрудник уволен не последним числом месяца, то месяц не входит в расчётный период. 2. При включении опции «**Без коэффициента премии**» в расчёте не будут участвовать премии, для которых в справочнике «Начисления и удержания» включена опция для отпуска «Пропорционально отработанному времени».

Нажмите кнопку «ОК». Появится сообщение:

| Подтверждение          | x  |
|------------------------|----|
| Показать расчётный лис | t? |
| <u>Д</u> а <u>Н</u> ет |    |

Выберите нужный вариант. «Да» – сформировать печатную форму и провести документ. «Нет» – провести документ, без формирования печатной формы.

Рассчитанная компенсация обозначается значком <sup>В</sup>, имеет сумму и дату расчёта (рис. 9.3-3).

| 🛛 🛃 Компенсация при увольнении 👘 19.9 | 2 22.07.2014 | 13.08.2015 | 01.07.2015 | 22 811.39 |
|---------------------------------------|--------------|------------|------------|-----------|

```
рис. 9.3-3
```

После проведения суммы попадают в детальную часть «Начислено» (рис. 9.3-4).

|  | Код | Тип | Наименование                   | Сумма     | Отр. дней | ЭКР | Вид деятельности |
|--|-----|-----|--------------------------------|-----------|-----------|-----|------------------|
|  | 32  | Н   | Комп.неисп.отп. при увольнении | 22 811.39 | 19.92     | 211 | 1                |
|  | 61  | y   | Подоходный                     | 2 966.00  |           | 211 | 1                |
|  | 74  | y   | Зарплата на пластиковую карту  | 19 845.39 |           | 211 | 1                |

рис. 9.3-4

<u>Примечание:</u> при компенсация в связи со смертью рассчитается 119 код, не облагается подоходным и страховыми взносами.

#### Расчёт компенсации за неиспользованный отпуск (описание)

1. Программа сформирует расчётную базу за 12 календарных месяцев из начислений, для которых включён соответствующий параметр в справочнике начислений и удержаний.

Программа определит полностью отработанные месяцы. Среднее количество дней в таких месяцах равно 29,3.

Программа определит не полностью отработанные месяцы исключив периоды временной нетрудоспособности, отпуск по беременности и родам, отпуска (в т.ч. за свой счёт), командировки, простоя и т.п.

Для не полностью отработанных месяцев программа рассчитает среднее количество дней: 29,3/Количество календарных дней в месяце\*Количество фактически отработанных дней в месяце.

<u>Примечание:</u> при расчёте среднего количества дней используются отработанные рабоче-календарные дни. Например, количество дней за апрель 2015 равно 15,63 = 29,3/30\*16 (отработанные рабоче-календарные дни). См. (рис. 9.3-5). Программа рассчитает среднедневной заработок:

Расчётная база/Сумма календарных дней в месяцах, отработанных полностью и не полностью.

Определив среднедневной заработок, программа умножит его на количество дней отпуска.

| паимено вание     | стро- | № счета: | 1         |               |         |            |
|-------------------|-------|----------|-----------|---------------|---------|------------|
| показателя        | КИ    | дни      | сумма     |               |         |            |
| 1                 | 2     | 3        | 4         |               |         |            |
| август 2014       | 01    | 29,30    | 34725,32  | Mecau         | Календа | рные дни   |
| сентябрь 2014     | 02    | 29,30    | 41670,39  |               | Норма   | Отработано |
| октябрь 2014      | 03    | 29,30    | 36813,80  | Июль 2015     | 31      | 31         |
| ноябрь 2014       | 04    | 29,30    | 38203,00  | Июнь 2015     | 30      | 30         |
| декабрь 2014      | 05    | 29,30    | 38203,00  | Май 2015      | 31      | 31         |
| январь 2015       | 06    | 29,30    | 34730,00  | Апрель 2015   | 30      | 16         |
| февраль 2015      | 07    | 29,30    | 38897,60  | Marm 2015     | 31      | 31         |
| март 2015         | 08    | 29,30    | 34730,00  | - 2015        | 20      | 20         |
| апрель 2015       | 09    | 15,63    | 17464,23  | Февраль 2015  | 28      | 28         |
| май 2015          | 10    | 29,30    | 38897,60  | Январь 2015   | 31      | 31         |
| июнь 2015         | 11    | 29,30    | 32646,20  | Декабрь 2014  | 31      | 31         |
| июль 2015         | 12    | 29,30    |           | Ноябрь 2014   | 30      | 30         |
| Uroro             | 13    | 337,93   | 386981,14 | Октябрь 2014  | 31      | 31         |
| Сред. зараб. мес. | 14    |          | 32248,43  | Сентябль 2014 | 30      | 30         |
| Сред. зараб. дн   | 15    | 10.00    | 22811.20  | ABIVET 2014   | 31      | 31         |
| PHOTO SA OTILYCK  | 10    | 19.92    | 22011,39  | ИТОГО:        | 365     | 351        |

Расчёт отображён в печатной форме компенсации (рис. 9.3-5).

рис. 9.3-5

## Выходное пособие

Чтобы рассчитать выходное пособие, выполните следующие действия.

#### 1. Откройте журнал заработной платы.

Выберите расчётный месяц.

Выберите сотрудника и перейдите в детальную часть «Журнал ОБК» (рис. 9.3-6).

|                  | Журнал ОБК Начислено Состав ФОТ Страх. взносы Журнал исп. листов Планир |                            |             |            |            |              |       |  |  |
|------------------|-------------------------------------------------------------------------|----------------------------|-------------|------------|------------|--------------|-------|--|--|
|                  | 🖶 🔐   🍪   😪 😭   Σ 📴 📾 🕞 🤣 🕷 🗖 Фильтровать по месяцу                     |                            |             |            |            |              |       |  |  |
|                  |                                                                         | Наименование               | Кол-во дней | Дата с     | Дата по    | Дата расчёта | Сумма |  |  |
|                  |                                                                         | Компенсация при увольнении | 19.92       | 22.07.2014 | 13.08.2015 |              |       |  |  |
| Выходное пособие |                                                                         |                            | 30.00       | 14.08.2015 | 13.09.2015 |              |       |  |  |
|                  |                                                                         | Компенсация за отпуск      | 14.00       | 01.03.2014 | 28.02.2015 |              |       |  |  |

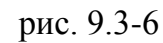

Выберите выходное пособие и нажмите кнопку *□* – «Провести расчёт». Появится диалоговое окно (рис. 9.3-7).

| Введит                          | е дату 💌         |
|---------------------------------|------------------|
| Дата для опре<br>расчетного пер | деления<br>риода |
| 27.02.2020                      | <b>15</b> 1      |
| Период оплать                   | (                |
| 0                               | <b>÷</b>         |
| ОК                              | Отмена           |
|                                 |                  |

рис. 9.3-7

Укажите дату расчёта. От указанной даты берутся предыдущие 12 месяцев. Нажмите кнопку «ОК». Появится сообщение:

| Подтверждение          | ×   |
|------------------------|-----|
| Показать расчётный лис | :т? |
| <u>Да</u> <u>Н</u> ет  |     |

Выберите нужный вариант. Да» – сформировать печатную форму и провести документ. «Нет» – провести документ, без формирования печатной формы.

Рассчитанное пособие обозначается значком <sup>В</sup>, имеет сумму и дату расчёта (рис. 9.3-8).

|    | Тип              | Кол-во дней | Дата с     | Дата по    | Дата расчёта | Сумма     |
|----|------------------|-------------|------------|------------|--------------|-----------|
| ς, | Выходное пособие | 30.00       | 14.08.2015 | 13.09.2015 | 01.08.2015   | 51 996.90 |
|    |                  |             | 0.0        | <b>`</b>   |              |           |

рис. 9.3-8

После проведения суммы попадают в детальную часть «Начислено» (рис. 9.3-9).

|   | Ι | Код | Тип | Наименование                  | Сумма     | Отр. дней | ЭКР | Вид деятельности |
|---|---|-----|-----|-------------------------------|-----------|-----------|-----|------------------|
|   | Γ | 13  | Н   | Выходное пособие              | 51 996.90 | 30.00     | 211 | 1                |
| Þ | ſ | 74  | y   | Зарплата на пластиковую карту | 51 996.90 |           | 211 | 1                |

рис. 9.3-9

#### Расчёт выходного пособия (описание)

1. Программа сформирует расчётную базу за 12 месяцев из начислений, для которых включён соответствующий параметр в справочнике начислений и удержаний.

Программа исключит периоды временной нетрудоспособности, отпуск по беременности и родам, отпуска (в т.ч. за свой счёт), командировки, простоя и т.п. Программа рассчитает среднедневной заработок:

Расчётная база/Количество фактически отработанных дней за 12 месяцев.

Определив среднедневной заработок, программа умножит его на количество рабочих дней в месяце, за который положено выходное пособие (следующий месяц, после месяца увольнения).

<u>Примечание</u>. Средний месячный заработок на период трудоустройства рассчитывается также.

## Продление компенсации

Рассмотрим продление компенсации на примере выходного пособия. Например, сотрудник уволился в середине августа с выходным пособием (рис. 9.3-10).

|                                                                              |                                               | Фамилия 🛆   | Имя   | Отчество    | Начислено  | Удержано | На руки   | Отр. дней    | Дата откр. ЛО | С Дата закрыл | гия ЛС |  |
|------------------------------------------------------------------------------|-----------------------------------------------|-------------|-------|-------------|------------|----------|-----------|--------------|---------------|---------------|--------|--|
| Þ                                                                            | Иванова Елена Иванов                          |             |       | Ивановна    | 51 996.90  | .00      | 51 996.90 | 0/22         | 22.07.2014    | 13.08.2015    |        |  |
| Начислено Журнал ОБК Фонд ЗП Страх. взносы Журнал исп. листов Планировщик НУ |                                               |             |       |             |            |          |           |              |               |               |        |  |
|                                                                              | 🖶 🔐 🎯 🗞 😭 🗵 🗋 🙀 🕼 📑 🤣 🖉 Фильтровать по месяцу |             |       |             |            |          |           |              |               |               |        |  |
|                                                                              |                                               | Наименован  | ие    | Кол-во дней | Дата с     | Дата по  | )         | Дата расчёта | Сумма         | Лицевой счет  | Долж   |  |
|                                                                              | 2                                             | Выходное по | собие | 30.00       | 14.08.2015 | 13.09.20 | )15       | 01.08.2015   | 51 996.90     | 002027        | Главн  |  |

рис. 9.3-10

Данное пособие необходимо продлить ещё на месяц. Для этого выполните следующие действия.

1. Откройте журнал заработной платы.

Перейдите в месяц, в котором нужно сделать продление. В данном примере это сентябрь.

Т.к. сотрудник уволен и по нему нет начислений, то он будет скрыт фильтром. Чтобы его увидеть, нажмите кнопку ♥ и выберите из списка значение «Уволенные» (рис. 9.3-11).

|                                                                   | 2 🍃 | P 😂 🍓       | - 8      | 3 😼 🔐 📄     | Σ 💽 Ş      | - 🥨 🛛 💽   | ø   | DE    |               |              |              |
|-------------------------------------------------------------------|-----|-------------|----------|-------------|------------|-----------|-----|-------|---------------|--------------|--------------|
| «                                                                 | <   | > Октябры 3 | 2017     | - > >>      | 🗕 Работ    | ающие     | ٩I  | 🗸 Пок | азывать тольк | о активные Л | IC           |
|                                                                   | ИТ  | ого по по   | ДРАЗДЕЛЕ | НИЮ: Начис  | лено: Ор., | Удержано: | •   | Рабо  | тающие        |              | ство лицев   |
| $\Box$                                                            |     | Фамилия 🛆   | Имя      | Отчество    | Начислено  | Удержано  |     | Veon  | енные         |              | Дата закрыт  |
| Þ                                                                 |     | Иванова     | Елена    | Ивановна    | 50 263.67  | .00       |     | 7.007 | ennore        |              | 13.08.2015   |
| Журнал ОБК Начислено Состав ФОТ Страх. взносы Измененные в кадрах |     |             |          |             |            |           |     | 1     |               |              |              |
|                                                                   | ŧ.  | 2 2         | 🍓   😪 🝒  | Σ 📄         | 🖬 🖗 🗖      | N 😵 🖉     |     | Все Л | IC            |              |              |
|                                                                   |     | Наименован  | ние      | Кол-во дней | Дата с     | Дата по   | )   |       | Дата расчёта  | Сумма        | Лицевой счет |
|                                                                   | 2   | Выходное по | особие   | 29.00       | 14.09.2015 | 13.10.20  | )15 |       | 01.08.2015    | 50 263.67    | 002027       |
|                                                                   | 2   | Выходное по | особие   | 30.00       | 14.08.2015 | 13.09.20  | )15 |       | 01.08.2015    | 51 996.90    | 002027       |

рис. 9.3-11

Выберите сотрудника и перейдите в детальную часть «Журнал ОБК».

Снимите галочку с опции «Фильтровать по месяцу».

Выберите выходное пособие и нажмите кнопку 🗔 – «Продлить выходное пособие на 2(3) месяц». Программа создаст ещё одно выходное пособие и сделает начисление по нему в детальной части «Начислено» (рис. 9.3-12).

|    | Код | Тип | Наименование                  | Сумма     | Отр. дней | ЭКР | Вид деятельности |
|----|-----|-----|-------------------------------|-----------|-----------|-----|------------------|
|    | 13  | Н   | Выходное пособие              | 50 263.67 | 29.00     | 211 | 1                |
| ·Γ | 74  | y   | Зарплата на пластиковую карту | 50 263.67 |           | 211 | 1                |

рис. 9.3-12

#### Изменение параметров расчёта компенсации

#### Изменение количества дней.

Количество дней компенсации требуется изменить если, например, точное количество дней кадровику не известно и он ставит примерное количество дней.

Чтобы изменить количество дней компенсации, выполните следующие действия.

1. Откройте журнал заработной платы.

Выберите расчётный месяц.

Выберите сотрудника и перейдите в детальную часть «Журнал ОБК».

Выберите компенсацию и нажмите кнопку 🧐 – «Редактировать доп. параметры расчёта». Откроется диалоговое окно (рис. 9.3-13).

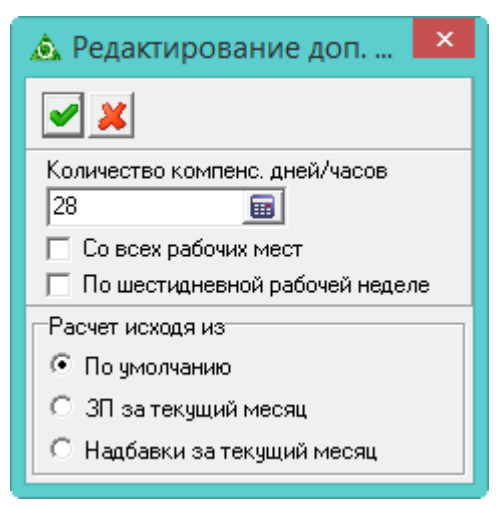

рис. 9.3-13

Введите в поле «Количество компенсируемых дней» нужное значение.

Со всех рабочих мест – чтобы компенсация считалась по всем лицевым счетам, установите на опции галочку.

**По шестидневной рабочей неделе** – чтобы расчёт шёл по шестидневной рабочей недели, включите данную опцию. Для определения количества рабочих дней шестидневной рабочей недели, из числа календарных дней месяца вычитаются дни, приходящиеся на воскресенья, и праздничные дни.

Нажмите кнопку 🗹 – «Подтвердить изменения», чтобы сохранить изменения.

#### Использование среднего заработка за текущий месяц.

Чтобы изменить параметры расчёта, выполните следующие действия.

 Выберите компенсацию и нажмите кнопку детальной части <sup>№</sup> – «Редактировать доп. параметры расчёта». Откроется диалоговое окно (рис. 9.1-10).

| 🛕 Редактирование доп           | × |  |  |  |
|--------------------------------|---|--|--|--|
| <b>Z</b>                       |   |  |  |  |
| Количество компенсируемых дней |   |  |  |  |
| 30 💼                           |   |  |  |  |
| 🔲 Со всех рабочих мест         |   |  |  |  |
| Расчет исходя из               |   |  |  |  |
| 📀 По умолчанию                 |   |  |  |  |
| О ЗП за текущий месяц          |   |  |  |  |
| Падбавки за текущий месяц      |   |  |  |  |
| <u></u>                        |   |  |  |  |

рис. 9.3-14

Выберите нужную опцию.

По умолчанию – стандартный расчёт среднего заработка.

**ЗП за текущий месяц** – чтобы рассчитать компенсацию исходя из начислений за месяц (если нет расчётной базы за 12 месяцев), установите на опции галочку.

Надбавки за текущий месяц – в расчёт берутся надбавки из вкладки «Состав ФОТ».

Чтобы сохранить изменения, нажмите кнопку ✓ – «Подтвердить изменения».